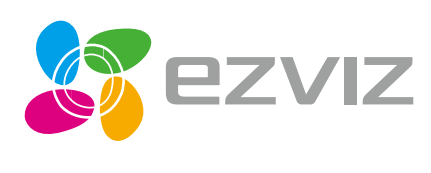

EN FR ES RU

TR EG FA

# Quick Start Guide

www.ezvizlife.com

# Операции

# Шаг 1.

#### Подключение к сети питания

Подключите камеру к розетке электропитания с помощью шнура питания.

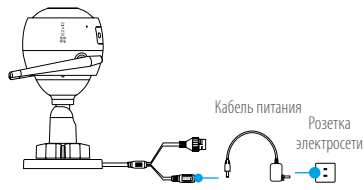

## Шаг 2. Настройка камеры

- Создание аккаунта пользователя.
  - -Подключите мобильный телефон к сети Wi-Fi.
  - -Загрузите и установите приложение EZVIZ, выполнив поиск по слову «EZVIZ» в Арр Store или Google Play™.
  - -Запустите приложение и зарегистрируйте новый аккаунт пользователя EZVIZ, следуя инструкциям мастера запуска.

# Добавление камеры в систему EZVIZ.

- -Войдите в приложение EZVIZ.
- -На главном экране нажмите «+» в правом верхнем углу, чтобы перейти к сканированию QR-кода.

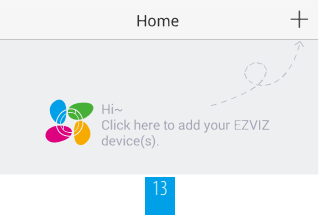

-Отсканируйте QR-код на корпусе камеры.

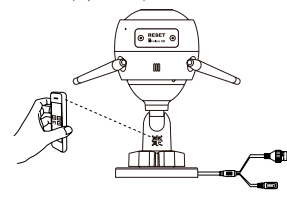

#### Выберите подключение к сети.

-Выберите Wi-Fi (только Wi-Fi 2,4 Гfu) или проводное соединение Важная информация. При подключении к сети Wi-Fi введите имя и пароль сети, чтобы выполнить настройку Wi-Fi на камере.

RU

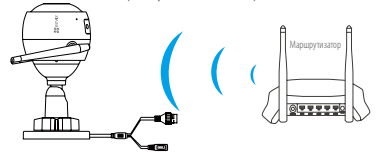

При использовании проводного подключения подключите камеру к маршрутизатору с помощью сетевого кабеля.

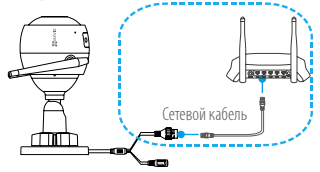

-Введите часовой пояс и выберите формат даты.

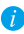

Если не удается добавить камеру или подключить ее к сети Wi-Fi, нажмите и удерживайте кнопку «Сброс» в течение 10 секунд.

# Шаг 3. Установка камеры

Камеру можно установить на стену или потолок.

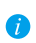

Перед установкой убедитесь, что выбранная поверхность может выдержать вес, в три раза превышающий вес камеры.

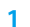

#### Установка камеры

- -Поместите шаблон для сверления отверстий на выбранную для установки камеры поверхность.
- (При установке на цементную стену или потолок.) Просверлите отверстия для винтов с помошью шаблона и установите в отверстия три расширительных болта.
- Прикрепите основание камеры в соответствии с шаблоном, используя три металлических винта.

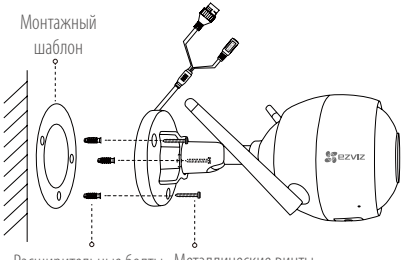

Расширительные болты Металлические винты

# Регулировка угла обзора

- Ослабьте регулировочный винт.
- Отрегулируйте угол обзора камеры, как вам необходимо.
- Затяните регулировочный винт.
- Проверьте, что разъем карты microSD обращен вниз.

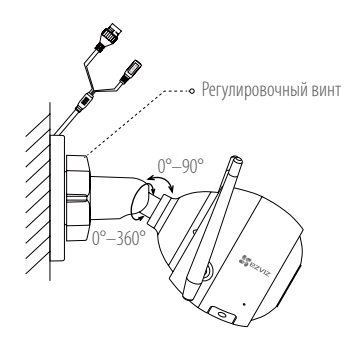

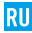

# Приложение

#### Комплектация

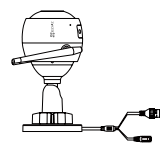

Интернет-камера, 1 шт.

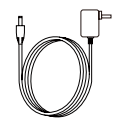

Адаптер питания, 1 шт.

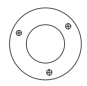

Монтажный шаблон, 1 шт.

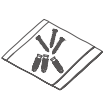

Комплект винтового крепления, 1 шт.

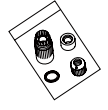

Набор аксессуаров для защиты от воды, 1 шт.

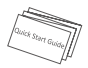

Краткое руководство пользователя, 1 шт.

#### Основные компоненты

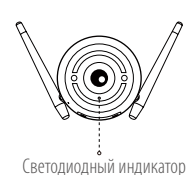

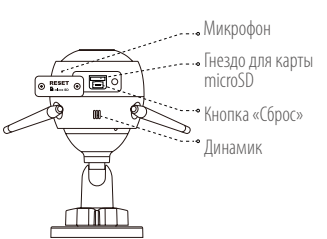

| Наименование                | Описание                                                                                                    |
|-----------------------------|----------------------------------------------------------------------------------------------------|
| Микрофон                    | Служит в качестве аудиовхода.                                                                                                    |
| Динамик                     | Служит в качестве аудиовыхода.                                                                                                    |
| Светодиодный                | <ul> <li>Непрерывно горит красным цветом: камера запускается.</li> </ul>                                                                                                    |
| индикатор                   | <ul> <li>Непрерывно горит синим цветом: видео просматривается или<br/>воспроизводится в приложении EZVIZ.</li> </ul>                                                                                                    |
|                             | • Медленно мигает синим цветом: камера работает в                                                                                                    |
|                             | нормальном режиме.                                                                                                    |
|                             | <ul> <li>Медленно мигает красным цветом: сбой подключения к сети<br/>Wi-Fi.</li> </ul>                                                                                                    |
|                             | • Быстро мигает красным цветом: ошибка карты microSD.                                                                                                    |
|                             | <ul> <li>Мигает красным и синим цветами: камера готова для<br/>подключения к сети Wi-Fi.</li> </ul>                                                                                                    |
| Гнездо для карты<br>microSD | Карта microSD не входит в комплект поставки. Рекомендуется<br>использовать следующие карты: класс 10, емкость до 128 ГБ.<br>После установки карту microSD необходимо инициализировать<br>в приложении EZVIZ, после чего ее можно использовать для |
|                             | хранения видеозаписеи.                                                                                                    |
| Кнопка «Сброс»              | Нажмите и удерживайте кнопку «Сbpoc» в течение 10 секунд, когда камера включена. Камера перезагрузится, и все настройки                                                                                                    |
| Puor putouus                | оудут сорошены до значении по умолчанию.                                                                                                    |
| рход ПИТАНИЯ                | 1 A 12 B                                                                                                    |

## Устранение неисправностей

- Во время добавления камеры в приложении F7VI7 отображается R٠ сообщение «Устройство не в сети» или «Устройство не зарегистрировано».
- Ô٠ 1 Проверьте состояние сети к которой полключена камера и убелитесь что DHCP-протокол маршрутизатора включен
  - 2 Если вы изменяли параметры сети вручную нажмите и удерживайте кнопку. «Сброс» в течение 10 секунд, чтобы сбросить настройки. RII
- B: Как использовать карту microSD в качестве локального хранилища?
- 0٠ 1. Вставьте карту microSD в камеру и добавьте ее к вашему аккаунту F7VI7. Затем в приложение F7VI7 перейлите к экрану «Свеления об устройстве». Если на экране появится кнопка «Инициализировать карту памяти», перед использованием карту microSD необхолимо инициализировать.
  - 2. Запись вилео на карту microSD во время обнаружения движения включена. по умолчанию.
- B: Мобильный телефон не принимает уведомления о сигналах тревоги, когда камера в сети.
- 0٠ 1. Убелитесь, что приложение F7VI7 запушено на мобильном телефоне и функция оповещения при обнаружении движения включена.
  - 2. Лля телефонов с ОС Android убелитесь, что приложение работает в фоновом режиме; для телефонов с ОС iOS включите уведомления в меню «Настройки» > «Увеломления».
  - 3. Если уведомления не приходят, выполните сброс настроек камеры, нажав и удерживая кнопку «Сброс» в течение 10 секунд.
- B: Не удается просмотреть видео с камеры в реальном времени или видеозапись.
- 0: Убедитесь в надежности сетевого подключения. Просмотр видео в режиме реального времени требует хорошей пропускной способности. Вы можете переключить режим просмотра видео или подключиться к другой сети и повторить попытку.
- Как подключить устройство к другой сети Wi-Fi? B:
- 0: Сбросьте настройки камеры до параметров по умолчанию, нажав и удерживая кнопку «Сброс» в течение 10 секунд. Подождите 1 минуту после перезагрузки камеры и подключите ее к другой сети Wi-Fi.

#### ОГРАНИЧЕННАЯ ГАРАНТИЯ

Благодарим Вас за покутку продукции EZVIZ. Эта ограниченная гарантия дает Вам как покупателю продукта EZVIZ определенные юридические права. Вы также можете иметь другие юридические права, которые определози законами гоздарства, провеници ими юридсиднией. Исключения и ограничению поветственности в соответствии с данной ограниченной гарантией не действительны в случае, если они противоречат действующему законодательству. Ни дистрибьотор, ни дилер, ни агент или сотрудник не имеет права вносить какие-либо изменения или дополнения к данной ограниченной гарантие.

На Ваш продукт EZVIZ дается гарантия сроком на один(1) год с момента покупки на дефекты материалов и изготовления, или на более длительный период, в соответствии с законом государства, где продается этот товар, при условии правилоного использования в соответствии с усмоводствии опрызователя.

. Вы можете запросить гарантийное обслуживание, обратившись по электронной почте support@ezvizlife.com.

В случае неисправности продуктов EZVIZ по гарантии, HIKVISION DIGITAL TECHNOLOGY CO., LTD. Ханчжку ("Компания") произведет, по своему выбору, (I) ремонт или замену изделия бесплати; (II) обмен продукта на функционально эквивалентный; (III) возврат первоначальной гоцилости, при условии, что Вы предоставите оригинал или копию квитанции о порпле, критие объяснение дефекта, а также веристете говар в оригипанной упаковке. На усмотрене Компании, може производиться ремонт или замена нового или отремонтированного продукта или его компонентов. Данная гарантия не распространяется на почтовые расиды, страховку и любые другие непредвиденные раходы, понесенные Вами в связи с возвратом продукта.

За исключением случаев, запрещенных действующим законодательством, этот документ является Вашим единственным и исключительным средством судебной защиты, в случае нарушения Ваших прав, закрепленных в ограниченной гарантии. К любому продукту, который уже был отремонтирован или заменен по данной ограниченной гарантии, применимы условия документа в течение девяноста (90) дней с момента поставки или оставшегося первоначального гарантийного срока.

Данная гарантия не применяется и является недействительной:

- В случае подачи заявки на гарантийный ремонт по истечении гарантийного срока или отсутствия доказательства факта покупки.
- В случае неисправностей, дефектов, вызванных неправильным использованием, нарушением инструкций по эксплуатации, при неправильном напражении сети, аварии, утере, краже, пожаре, наводнении или иных стихийных бедствиях, повреждении груза или ущербе, нанесенными в результате ремонта, выполненного не уполномоченными лицами.
- Для любых расходных частей, таких как батареи, когда неисправность происходит из-за естественного старения продукта.
- При косметических повреждениях, в том числе, но не только, при царапинах, вмятинах и сломанном пластике на портах.
- Для любого программного обеспечения, даже если оно было упаковано или продано вместе с оборудованием EZVIZ.
- Для любых других повреждений, дефектов материала или изготовления.
- Для планового косметического и механического износа.

Чтобы задать вопрос продавцу или отправить нам письмо, пожалуйста, обращайтесь по данному адресу: support@ezvizlife.com

COPYRIGHT ©2018 HANGZHOU HIKVISION DIGITAL TECHNOLOGY CO., LTD. ALL RIGHTS RESERVED.

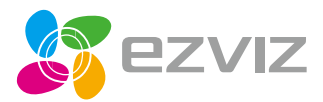

UD07523B-B